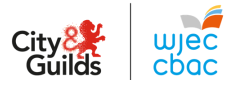

## How to access the Core Scenarios, Assessor Packs and Candidates

The Scenarios etc are password protected so you will need to get the passwords from the WJEC secure website.

https://www.wjecservices.co.uk/login.asp If you don't have the password to enter the secure site, you will need to obtain this from your Examinations Officer

| https://www.wjecse                                                                                                    | rvices.co.uk/login.asp |
|----------------------------------------------------------------------------------------------------|------------------------|
| ttp://www.wjeccenvices.co.uk/login.scp                                                                                                    |                        |
| In the second second se |                        |
| WJEC Secure Wet                                                                                                    |                        |
| Please supply your Username and Passwo                                                                                                    |                        |
| Username                                                                                                    |                        |
| Password                                                                                                    |                        |
| KOGIN                                                                                                    |                        |

Click on the Resources tab and then click on Non-Examination Assessment Tasks

| 5   | RESOURCES     | WELSH BAC      | וכס מ | ENTRE ADM |   |  |  |
|-----|---------------|----------------|-------|-----------|---|--|--|
| s 6 | CIRCULARS     |                |       |           | / |  |  |
|     | PAST PAPERS & | MARKING SCHEM  | ES    |           |   |  |  |
| 1   | NON-EXAMINAT  | ION ASSESSMENT | TASKS |           |   |  |  |

Then select subject option CCPLD Core and Brand WJEC and press the SEARCH button

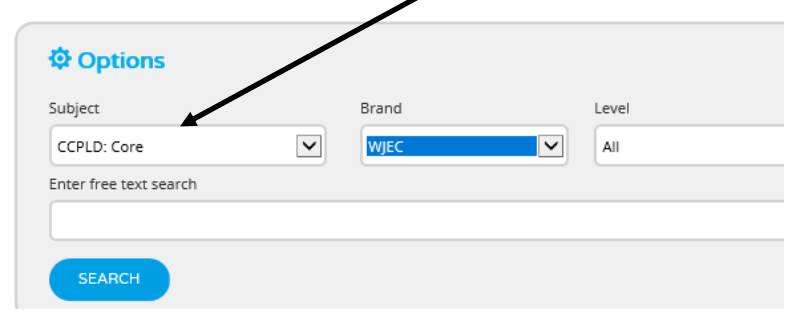

Click on the WJEC Level 2 CCPLD Core NEA Task (Teaching from 2019) and select **OPEN** 

## WJEC Level 2 CCPLD Core NEA TASK (Teaching from 2019)

| Filename | Descri |
|----------|--------|
|          |        |

WJEC Level 2 CCPLD Core NEA TASK (Teaching from 2019).zip

Select the Passwords folder—there you will find the passwords for the following—There are 3 different

## Candidate and Assessor packs for each Scenario

🗾 001-002 Principles and Values of CCPLD (0-19years) Health, Well-being, Learning & Development (Jessica) Passwords

- 🔁 001-003 Principles and Values of CCPLD (0-19years) Professional Practice (Blossom Tree Nursery) Passwords
- 🔁 001-004 Principles and Values of CCPLD (0-19years) Safeguarding Children (Johnny) Passwords

## To access the assessments after you have retrieved the Passwords

Go to the new healthandcarelearning.wales website and click on Qualifications and then click on Level 2 CCPLD Core. https://www.healthandcarelearning.wales/ :h and Care Learning ... 🗙 🛽 Children's Care, Play, Learning and Development: Core Level 2 **Click on Key Documents & Course Materials** Then choose the drop down menus—Assessment Materials and the relevant unit you require in the next box-Do not click on the Non-Examination Assessments without numbers at the beginning Key Documents & Course Materials **Course Materials** 001-002 Non-Examination Assessments Assessment Materials Click on Download 001-002 Principles and Values of CCPLD 001-002 Principles and Values of CCPLD (0-19 years) Health, Well-being, Learning & (0-19years) Health, Well-being, Learning & ↓ Download ↓ Download Development (Jessica) Scenario Development (Jessica) Assessor Pack Set A The na ord for this assessment task can be acce ed via The r ord for this assessment task can be acces odvia the WJEC Secure Website, under 'Resources' > 'NEA Tasks'. the WJEC Secure Website, under 'Resources' > 'NEA Tasks'. 001-002 Principles and Values of CCPLD 001-002 Principles and Values of CCPLD (0-19years) Health, Well-being, Learning & (0-19years) Health, Well-being, Learning & Development (Jessica) Candidate Pack Set A ↓ Download Development (Jessica) Assessor Pack Set B ↓ Download vord for this assessment task can be acces ed via word for this assessment task can be accessed via the WJEC Secure Website, under 'Resources' > 'NEA Tasks'. the WJEC Secure Website, under 'Resources' > 'NEA Tasks'. 001-002 Principles and Values of CCPLD 001-002 Principles and Values of CCPLD (0-19years) Health, Well-being, Learning & (0-19years) Health, Well-being, Learning & Development (Jessica) Candidate Pack Set B ↓ Download Development (Jessica) Assessor Pack Set C ↓ Download The password for this assessment task can be acces word for this assessment task can be accessed via The pa the WJEC Secure Website, under 'Resources' > 'NEA Tasks'. the WJEC Secure Website, under 'Resources' > 'NEA Tasks'. 001-002 Principles and Values of CCPLD (0-19years) Health, Well-being, Learning & Development (Jessica) Candidate Pack Set C ↓ Download The password for this assessment task can be accessed via the WJEC Secure Website, under 'Resources' > 'NEA Tasks'.

Enter the Password you acquired from the Secure Website.

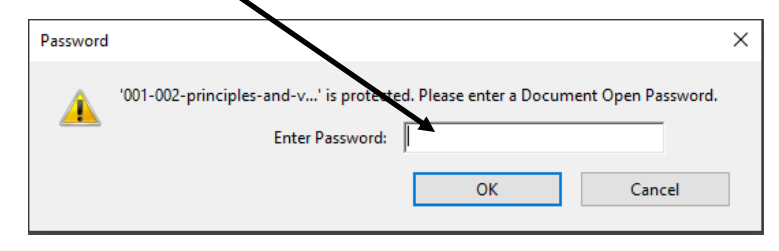